### MANUALE DI QUALIFICAZIONE FORNITORI AMT

## > Sommario

| 1. Introduzione                                                           | 2  |
|---------------------------------------------------------------------------|----|
| 2. Accesso al sistema                                                     | 3  |
| 3. Preiscrizione                                                          | 4  |
| 4. Iscrizione (accesso fornitori preregistrati/registrati)                | 8  |
| 5. Operatore già registrato; accesso operatività area riservata fornitori | 10 |
| 6. Modifica /integrazioni dati registrati                                 | 11 |
| 7. Modifica password                                                      | 12 |
| 8. Smarrimento password                                                   | 12 |

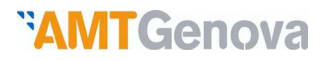

### 1. Introduzione

Amt mette a disposizione degli operatori economici procedure informatiche volte alla qualificazione dei fornitori per l'iscrizione all'Albo fornitori Amt.

Ciascun Fornitore di beni e servizi può candidarsi per le Categorie merceologiche che Amt mette a disposizione.

Attraverso il sito internet, sezione Fornitori e Appalti > Albo Fornitori Amt è possibile:

- Iscriversi all'Albo Fornitori Amt;
- gestire autonomamente alcuni dati della propria anagrafica: variazioni di sede, riferimenti, etc.;
- gestire la documentazione necessaria

La procedura d'iscrizione consta di due fasi:

- 1. Prescrizione albo fornitori
- 2. Accesso fornitori preregistrati/registrati

Dopo aver completato la fase di prescrizione verranno inviate le credenziali (Username e password) all'indirizzo specificato in fase di prescrizione per completare la fase di accesso fornitori preregistrati/registrati.

Le parti si impegnano a dare reciproca tempestiva informazione su eventuali difficoltà, impossibilità, malfunzionamenti, errori nell'utilizzo del Sistema di qualificazione on line. A tale scopo è possibile contattare il nr. **010/5582564** disponibile in orari di ufficio o inviare mail all'indirizzo "**albofornitoriamt.genova.it**".

## 2. Accesso al sistema.

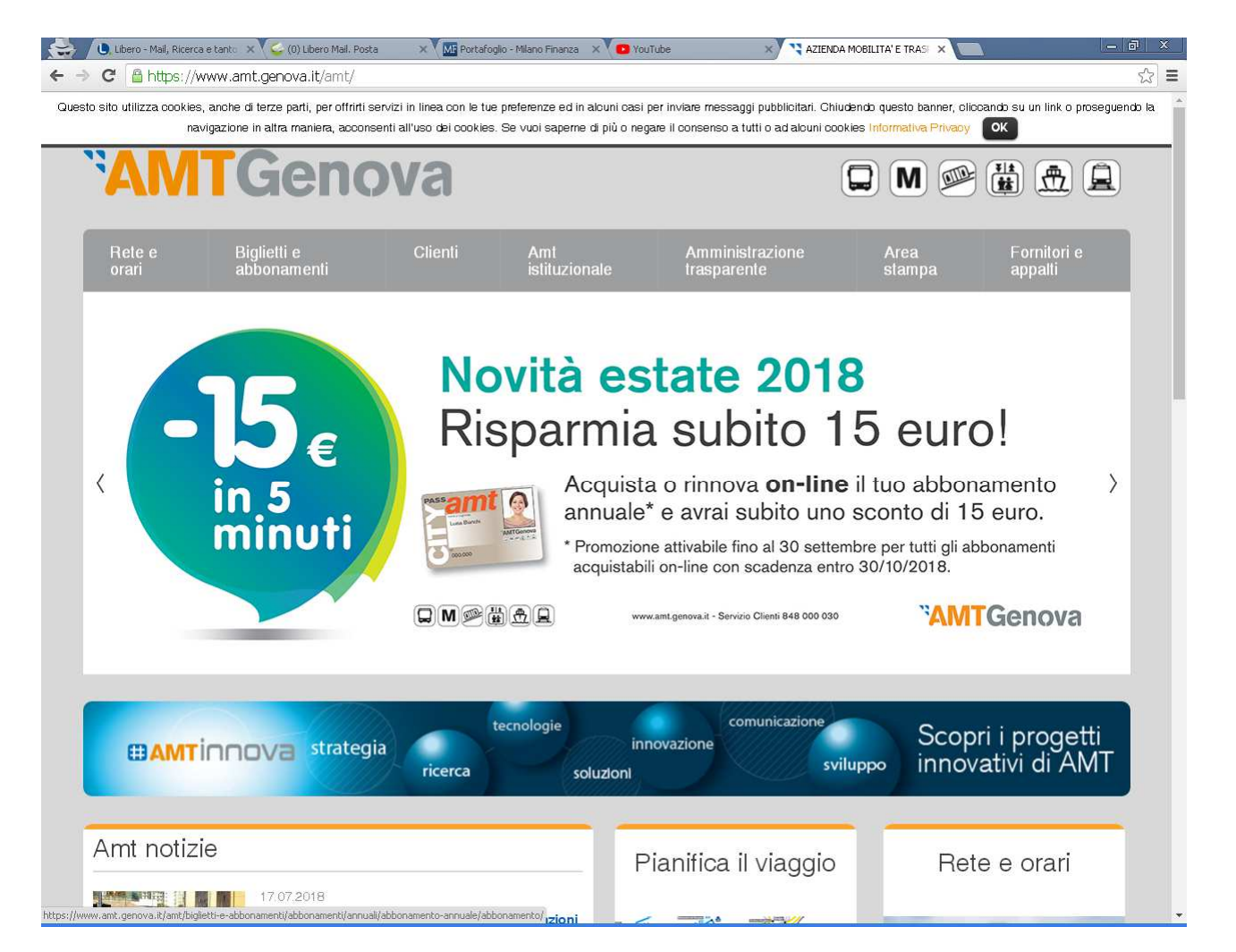

Figura 1: Accesso al portale di AMT- Genova

Il sito www.amt.genova.it, tramite apposito menù a tendina, consente l'accesso all' "Albo Fornitori e appalti" da parte degli Operatori economici che desiderano diventare fornitori aziendali digitando sul link/collegamento denominato "Preiscrizione Albo Fornitori" oppure dei soggetti già registrati digitando sul link/collegamento denominato "Accesso Fornitori preregistrati/registrati".

### 3. Prescrizione

La figura 2 rappresenta la finestra tramite la quale è possibile iniziare la fase di prescrizione.

E' necessario prendere in particolare visione del Regolamento, del Codice Etico, e dare il consenso per il trattamento dei dati personali.

E' inoltre fortemente consigliabile visionare o stampare l'albero dei gruppi merceologici ed eventualmente visionare il presente manuale operativo.

| * ACCETTAZIONE PRIVACY E REGOLAMENTO                                                                                                    |
|----------------------------------------------------------------------------------------------------|
| Confermo di aver preso visione ed accettare il regolamento a lato                                                                                                    |
| Confermo di aver preso visione il Codice Etico                                                                                                    |
| Presa visione dell'informativa a lato, acconsento al trattamento dei dati personali da parte di AMT Spa.                                                                                                    |
| Gruppi merceologici                                                                                                    |
| Manuale operativo                                                                                                    |
| Di seguito viene riportato l'elenco dei documenti richiesti durante la procedura di iscrizione.<br>Per facilitare e concludere con successo tale procedura, si consiglia di procurarsi preventivamente tutta la documentazione qui riportata.                                                                                |
| <ul> <li>Documento d'identità del referente in corso di validità.</li> <li>Eventuale Certificazione Soa (esclusivamente per i lavori).</li> </ul>                                                                                                    |
| e i dati relativi a:                                                                                                    |
| iscrizione C.C.I.A.A. in corso di validità                                                                                                    |
| iscrizione, per le cooperative, all'Albo delle Cooperative                                                                                                    |
| Ischzione, per le cooperative sociali ex legge n. 3611 991 el relativi consorzi al Abo Regionale delle Cooperative Sociali     iscrizione presso i competenti Abb inforessionali qualora al titolo di prestazione lo richieda                                                                                                |
| eventuali requisiti,attestazioni e/o certificazioni abilitanti alle prestazioni;                                                                                                    |
| <ul> <li>numeri di posizione INPS, INAL ed eventuale Cassa Edile e relative sedi ed indirizzi, e C.C.N.L. applicato         <ul> <li>fattivato indibale realizzato nendi utilimi tre secretizi anteredenti la data di nessentazione della domanda di scrizione (seclusivamente ner senizi e famiture)</li> </ul> </li> </ul> |
|                                                                                                    |
|                                                                                                    |
| abbandona conferma                                                                                                    |

Figura 2: Sezione iniziale fase di prescrizione

Selezionando il tasto "conferma" verrà presentata la finestra raffigurata in figura 3 composta dal diverse sezioni:

- Dati rappresentante legale
- Dati sede legale
- Dati sede operativa
- Dati contatti
- Categorie merceologiche

Tutte le sezioni devono essere compilate in particolare la sezione relativa le categorie merceologiche di figura 4 nella quale occorre selezionare i "rami" delle categorie merceologiche che si propongono,

impostando la scelta della fascia d'importo tra fino 40.000€ e fino 207.000€ solo per servizi e forniture, mentre, per i lavori, la fascia è unica e dovrà essere barrata la casella fascia unica.

In funzione delle macro selezioni fatte in questa fase, nelle schermate successive di iscrizione sarà possibile selezionare le "foglie" di dettaglio. Si invitano i Fornitori a flaggare esclusivamente le categorie merceologiche per le quali si è in grado di soddisfare eventuali richieste da parte di Amt.

#### MANUALE DI QUALIFICAZIONE FORNITORI AMT

| Dati Rappresentante legale                                                   |  |  |  |  |
|------------------------------------------------------------------------------|--|--|--|--|
| Presentata dall'operatore economico<br>( denominazione e ragione sociale )   |  |  |  |  |
| Cognome                                                                      |  |  |  |  |
| Nome                                                                         |  |  |  |  |
| Nato a                                                                       |  |  |  |  |
| Nato il                                                                      |  |  |  |  |
| residente in                                                                 |  |  |  |  |
| Via                                                                          |  |  |  |  |
| CAP                                                                          |  |  |  |  |
| codice fiscale                                                               |  |  |  |  |
| Nella sua qualità di                                                         |  |  |  |  |
| (Ecome tale in rappresentanza legale<br>dell'inneratore economico suddetto ) |  |  |  |  |
| Partita IVA dell'operatore economico                                         |  |  |  |  |
|                                                                              |  |  |  |  |
| ▶ Dati sede legale                                                           |  |  |  |  |
| ▶ Dati sede operativa                                                        |  |  |  |  |
| ► Dati contatti                                                              |  |  |  |  |
| Categorie merceologiche                                                      |  |  |  |  |
| ritorna conferma                                                             |  |  |  |  |

Figura 3: Sezioni da completare in fase di preiscrizione

#### MANUALE DI QUALIFICAZIONE FORNITORI AMT

)

#### Categorie merceologiche

| Selezione | Descrizione                                                                                              | Forniture e<br>servizi fino ad<br>euro 40.000 | Forniture e<br>servizi da euro<br>40.001 fino ad<br>euro 207.000 | Lavori fino ad<br>euro 150.000 |
|-----------|----------------------------------------------------------------------------------------------------|-----------------------------------------------|------------------------------------------------------------------|--------------------------------|
| •         | D101 RICAMBI PER AUTOBUS                                                                                 |                                               |                                                                  |                                |
|           | D102 RICAMBI PER FILOBUS                                                                                 |                                               |                                                                  |                                |
|           | 0103 RICAMBI PER MATERIALE ROTABILE METROPOLITANA, FERROMA GE CASELLA, FERROMA PRINCIPE/GRANAROLO.       |                                               |                                                                  | 0                              |
|           | 0104 RICAMBI PER ARMAMENTO FERROVIARIO, SISTEMA DI SEGNALAMENTO E LINEA AEREA                            |                                               |                                                                  |                                |
|           | 0106 RICAMBI PER MEZZI DI SERVIZIO                                                                       |                                               | 0                                                                | 0                              |
|           | 0107 ACQUISTO MACCHINARI ED ATTREZZATURE PER IMMOBILI                                                    |                                               |                                                                  |                                |
|           | 0108 ACQUISTO MACCHINARI ED ATTREZZATURE DI OFFICINA                                                     |                                               |                                                                  |                                |
|           | 0109 ACQUISTO MACCHINE ED ATTREZZATURE PER UFFICIO                                                       |                                               |                                                                  |                                |
|           | 0110 RICAMBI E MATERIALI DI CONSUMO PER MACCH ED ATTREZZ PER IMMOBILI                                    |                                               |                                                                  |                                |
| j l       | 0111 RICAMBI E MATERIALI DI CONSUMO PER MACCH ED ATTREZZ DI OFFICINA E ALTRI IMPIANTI                    | 0                                             |                                                                  |                                |
| )         | 0112 RICAMBI E MATERIALI DI CONSUMO PER MACCHINE ED ATTREZZ PER UFFICIO                                  |                                               |                                                                  |                                |
|           | 0113 MASSA VESTIARIO                                                                                     |                                               |                                                                  | 0                              |
|           | 0114 CARBURANTI, LUBRIFICANTI E GAS                                                                      |                                               |                                                                  |                                |
|           | 0115 ACQUISTO AUTOBUS, AUTOVEICOLI E MOTOCICLI NUOVI E USATI                                             |                                               |                                                                  |                                |
|           | 0116 VARIE FORNITURA                                                                                     |                                               |                                                                  | 0                              |
|           | 0201 MANUTENZIONE AUTOBUS                                                                                |                                               |                                                                  |                                |
|           | 0202 MANUTENZIONE FILOBUS                                                                                |                                               |                                                                  |                                |
| j.        | 0203 MANUTENZIONE MATERIALE ROTABILE METROPOLITANA, FERROMA GE CASELLA, FERROMA PRINCIPE/GRANAROLO       |                                               |                                                                  |                                |
|           | 0204 MANUTENZIONE ARMAMENTO FERROVIARIO, SISTEMA DI SEGNALAMENTO, LINEA AEREA E SOTTOSTAZIONI ELETTRICHE |                                               |                                                                  |                                |
| j.        | 0205 MANUTENZIONE FUNICOLARI, ASCENSORI PUBBLICI E SCALE MOBILI                                          |                                               |                                                                  | 0                              |
|           | 0206 MANUTENZIONE MACCHINARI ED ATTREZZATURE PER IMMOBILI                                                |                                               |                                                                  |                                |
|           | 0207 MANUTENZIONE MACCHINARI ED ATTREZZATURE DI OFFICINA                                                 |                                               |                                                                  |                                |
| )         | 0208 PULIZIA                                                                                             |                                               |                                                                  |                                |
|           | 0209 RITIRO, TRASPORTO E SMALTIMENTO RIFIUTI                                                             |                                               |                                                                  |                                |
|           | 0210 SERMZI INFORMATICI                                                                                  |                                               |                                                                  |                                |
|           | 0211 SERMZI TIPOGRAFICI                                                                                  |                                               |                                                                  |                                |
|           | 0212 SERVIZI MARKETING E COMUNICAZIONE                                                                   |                                               |                                                                  |                                |
|           | 0213 VARIE SERVIZI                                                                                       |                                               |                                                                  | 0                              |
|           | 0214 PROGETTAZIONE                                                                                       |                                               |                                                                  |                                |
|           | 0301 CATEGORIE DI OPERE GENERALI                                                                         |                                               |                                                                  |                                |
|           | 0302 CATEGORIE DI OPERE SPECIALIZZATE                                                                    |                                               |                                                                  | 0                              |

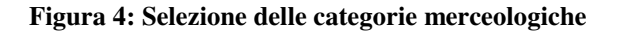

Terminata la selezione delle categorie merceologiche premendo il tasto "**conferma**" apparirà la finestra indicata in figura 5 con il riepilogo dei dati impostati.

Premendo il tasto "**conferma**" terminerà la fase di prescrizione e verrà inviata una mail con le credenziali (username e password), all'indirizzo mail specificato ed apparirà la finestra di figura 6.

#### MANUALE DI QUALIFICAZIONE FORNITORI AMT

| 5000.000                                                                                                    | 1            |                              | -          |
|----------------------------------------------------------------------------------------------------|--------------|------------------------------|------------|
| ognoring and a second second |              |                              |            |
| late a                                                                                                    | 1            |                              |            |
| nato a<br>Inte il                                                                                                    | 7            |                              | _          |
| ano n<br>raridanta                                                                                                    |              |                              |            |
| in a second second second second second second second second second second second second second second second s                                                                                                    |              |                              |            |
| 40                                                                                                    |              |                              |            |
| odice fiscale                                                                                                    |              | _                            | 1          |
| lella sua qualità di                                                                                                    |              |                              |            |
| come tale in rappresentanza legale dell'operatore econor<br>fenominazione e ragione sociale)                                                                                                    | nico T       |                              |            |
| artita IVA                                                                                                    |              |                              | 1          |
| ati sede legale                                                                                                    |              |                              |            |
| Con sede legale in                                                                                                    |              |                              |            |
| Provincia                                                                                                    | 18           |                              |            |
| 1a                                                                                                    |              |                              |            |
| SAP                                                                                                    | ),           |                              |            |
| ati sede operativa                                                                                                    |              |                              |            |
| Con sede operativa in                                                                                                    |              |                              |            |
| Provincia                                                                                                    |              |                              |            |
| Na l                                                                                                    |              |                              |            |
| AP                                                                                                    |              |                              |            |
| ati contatti                                                                                                    |              |                              |            |
| lumero Telefono                                                                                                    |              |                              |            |
| lumero Fax                                                                                                    |              |                              |            |
| ndirizzo mail                                                                                                    | + 15% Joh    | 32                           |            |
| PEC .                                                                                                    |              |                              |            |
|                                                                                                    |              |                              |            |
| NU WED                                                                                                    | 2.0          | 2000 B                       |            |
| Gruppo Descrizione                                                                                                    | finc<br>40.0 | a fino a fa<br>00 207.000 fa | scia unica |
| 0101 RICAMBI PER AUTOBUS                                                                                                    | x            |                              |            |

Figura 5: Schermata riassuntiva fase di preiscrizione

| ✓ La richiesta è stata inserita correttamente                                                                           |
|----------------------------------------------------------------------------------------------------|
| Per ogni necessità o informazioni potete contattarci al seguente indirizzo mail: <b>albofornitori@amt.genova.it</b>     |
| ATTENZIONE<br>Per completare l'iscrizione all'Albo è indispensabile proseguire con la seconda fase di registrazione qui |

Figura 6: Ultima schermata fase di preiscrizione

Selezionando il pulsante "qui" apparirà la schermata di login rappresentata in figura 7.

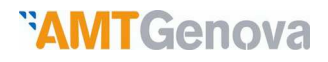

### 4. Iscrizione (accesso fornitori preregistrati/registrati)

#### Mod. A Domanda d' iscrizione all' Albo Fornitori

| Login e password smarrita |                   |
|---------------------------|-------------------|
| User name                 |                   |
|                           |                   |
|                           |                   |
| Login                     | Password smarrita |

#### Figura 7: Login

Dopo aver impostato Username e password, recuperate dall'email ricevuta, la schermata successiva sarà quella rappresentata in figura 8.

| ▼ Pagine inseribili/modificabili                |  |
|-------------------------------------------------|--|
| Dati societari                                  |  |
| Gruppi merceologici                             |  |
| Utteriori dichiarazioni                         |  |
| Requisiti speciali                              |  |
| Modifica dati inseriti in fase di preiscrizione |  |
| Ristampa modulo preiscrizione                   |  |

#### Figura 8: Sessioni da compilare in fase di Accesso fornitori registrati/preregistrati

In questa finestra sono previste le seguenti sezioni:

- 1. Dati societari
- 2. Gruppi merceologici
- 3. Ulteriori dichiarazioni
- 4. Requisiti speciali
- 5. Modifica dati inseriti in fase di prescrizione
- 6. Ristampa modulo prescrizione

Tralasciando i dettaglia per i punti 1,3,4 in quanto, in fase di compilazione, sono auto esplicativi, occorre specificare i rimanenti punti.

Per quanto riguarda il punto 2, "Gruppi merceologici", il sistema presenterà i "**le macro categorie**" selezionate in fase di prescrizione. Se in questa fase ci si accorgesse di non aver effettuato la selezione corretta o completa, è sempre possibile selezionare il pulsante "**Modifica dati inseriti in fase di prescrizione**".

In tutti i casi in questa finestra occorre selezionare le "foglie" che si intendono proporre.

A.M.T. Azienda Mobilità e Trasporti - GENOVA

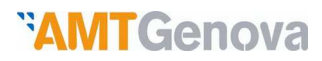

#### MANUALE DI QUALIFICAZIONE FORNITORI AMT

Al completamento della compilazione delle fasi precedenti apparirà la seguente schermata di Fig.9

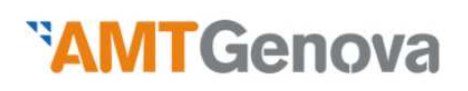

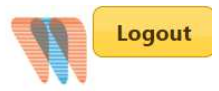

#### Area riservata fornitori

| 'agine inseribili/modificabili                     |   |
|----------------------------------------------------|---|
| Dati societari                                     | ✓ |
| Gruppi merceologici                                | ✓ |
| Ulteriori dichiarazioni                            | ✓ |
| Requisiti speciali                                 | ✓ |
| Modifica dati inseriti in fase di<br>preiscrizione |   |
| Ristampa modulo preiscrizione                      |   |
|                                                    |   |
| Conferma inserimento dati                          |   |

#### Fig.9 Completamento della compilazione delle schermate

A tal punto è necessario effettuare la "Ristampa modulo prescrizione" e la relativa scansione contenente i dati inseriti in fase di prescrizione (da non confondersi con il modello A) che insieme al Modulo A andrà allegato ai documenti da inviare.

Selezionando il tasto "conferma" compare la finestra rappresentata in figura 10.

| Tutti i moduli sono stati compilati correttamente                 |
|-------------------------------------------------------------------|
|                                                                   |
| Scaricare, firmare ed inviare i sequenti documenti:               |
|                                                                   |
| PDF Modulo A                                                      |
|                                                                   |
| PDF art.1341 c.c.                                                 |
|                                                                   |
| PDF sottocategorie merceologiche                                  |
|                                                                   |
| inottre inviare i seguenti documenti:                             |
| Documento d'identità del referente in corso di validità.          |
| Eventuale Certificazione Soa (esclusivamente per i lavori).       |
|                                                                   |
| ea i seguenu modun compilau manualmente e in mau:                 |
| MOD. C Dichiarazione Tracciabilità dei flussi finanziari.         |
|                                                                   |
| Per ogni informazione è possibile contattarci all'indirizzo mail: |
|                                                                   |
| albofornitori@amt.genova.it                                       |
|                                                                   |
|                                                                   |
|                                                                   |
| . In the decomposition                                            |
| ▶ invo aocumenti                                                  |

Figura 10: Termine fase di iscrizione

A.M.T. Azienda Mobilità e Trasporti - GENOVA

Tramite questa finestra è possibile stampare i seguenti documenti:

- Modulo A
- Modulo art. 1341 c.c.
- Modulo sottocategorie merceologiche
- Modulo C Dichiarazione tracciabilità flussi finanziari

Tutti questi documenti devono essere stampati e firmati dal Rappresentante Legale e successivamente scansiti.

Premendo il tasto "**Invio documenti**" comparirà la finestra di figura 11 nella quale è possibile effettuare l'"**upload**" dei documenti scansiti inclusi il "Modulo A – Preiscrizione" anch'esso firmato dal Rappresentante Legale ed il documento di identità del Rappresentante Legale.

| Tutti i moduli sono stati compilati correttamente                   |                                     |  |  |
|---------------------------------------------------------------------|-------------------------------------|--|--|
| <ul> <li>Invio documenti</li> </ul>                                 |                                     |  |  |
| l file posso essere inviati solamente in forr                       | nato "PDF", "DOC" o "JPG"           |  |  |
| Invia Modulo A - Preiscrizione:                                     | Scegli file Nessun file selezionato |  |  |
| Invia Modulo A - Finale:                                            | Scegli file Nessun file selezionato |  |  |
| Invia Art. 1341:                                                    | Scegli file Nessun file selezionato |  |  |
| Invia PDF gruppi merceologici:                                      | Scegli file Nessun file selezionato |  |  |
| Invia Certificazione Soa (se necessaria):                           | Scegli file Nessun file selezionato |  |  |
| Invia documento di identità<br>del Legale Rappresentante:           | Scegli file Nessun file selezionato |  |  |
| Invia Mod. C - Dichiarazione Tracciabilità<br>dei flussi finanziari | Scegli file Nessun file selezionato |  |  |
| Invia                                                               |                                     |  |  |

#### Figura 11: Invio documenti

Selezionando il tasto "**invia**" verranno inviati i files ad AMT che verificherà la completezza e congruità dei dati trasmessi.

In caso di esito positivo il fornitore riceverà una mail di avvenuta iscrizione all'Albo fornitori.

## 5. OPERATORE GIÀ REGISTRATO: ACCESSO E OPERATIVITA' AREA RISERVATA FORNITORI

L'Operatore economico già registrato potrà accedere alle funzionalità dell'Albo fornitori AMT mediante semplice login nell'apposita sezione "Fornitori e appalti" – "Albo Fornitori" - "Accesso Fornitori preregistrati/ registrati" del sito AMT inserendo la propria password e la username fornita da AMT

Il login autorizza l'accesso all' area riservata fornitori che permette:

#### MANUALE DI QUALIFICAZIONE FORNITORI AMT

- la modifica di alcuni dati registrati selezionando il pulsante "Richiesta modifica dati"
- Modifica della password selezionando il pulsante "Modifica password".

### 6. MODIFICA/INTEGRAZIONE DATI REGISTRATI

In questa sezione dell'area riservata ai fornitori, accessibile a seguito di login utilizzando il link "Accesso fornitori preregistrati /registrati", è possibile aggiornare e/o completare alcuni dati inseriti in fase di registrazione. Infatti in sede di registrazione "finale" dopo aver digitato il tasto "Conferma inserimento dati", non è più possibile retrocedere per modificare le informazioni inserite erroneamente, pertanto l'unica modalità di correzione a disposizione dell'Operatore, è tramite la procedura descritta in questa sezione.

In particolare, qualora la modifica richieda ulteriori documenti da trasmettere ad Amt, l'Operatore economico non potrà effettuare le variazioni richieste on line ma dovrà contattare Amt al seguente indirizzo e-mail:

info.albofornitori@amt.genova.it.

Alcuni dati, invece, sono modificabili autonomamente dal fornitore (es. indirizzo, numero di telefono ecc.).

Amt procederà alla relativa valutazione il cui esito (positivo di accoglimento, o negativo di rigetto con eventuali motivazioni) sarà trasmesso tramite e-mail.

Richiesta qualificazione per ulteriori o diverse categorie merceologiche

Al momento non è possibile autonomamente aggiungere, variare o eliminare categorie merceologiche nell'ambito della macro categoria selezionata in sede di preiscrizione. Per tali variazioni si dovrà contattare direttamente AMT al seguente indirizzo e-mail:

info.albofornitori@amt.genova.it.

AMT procederà alla relativa valutazione il cui esito (positivo di accoglimento, o negativo di rigetto) sarà trasmesso tramite e-mail.

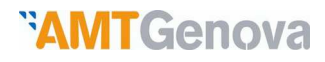

### 7. MODIFICA PASSWORD

A seguito del ricevimento della password trasmessa da Amt in sede di preiscrizione l'Operatore economico è invitato a sostituirla con una di minimo 8 caratteri.

L'Operatore Economico potrà procedere al cambio di password in qualsiasi momento successivo all'inoltro di tutti i documenti richiesti come da Fig.11.

In particolare dovrà accedere all'area riservata ai fornitori utilizzando il link "Accesso fornitori preregistrati /registrati" e visualizzerà la schermata di Fig. 7 di Login.

Effettuato il Login si aprirà la schermata della figura sottostante Fig.12 Moduli scaricabili.

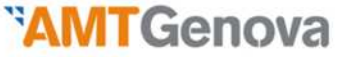

Logout

Area riservata fornitori

| Moduli scaricabili                                        |                                                     |  |
|-----------------------------------------------------------|-----------------------------------------------------|--|
| Regolamento                                               |                                                     |  |
| Codice Etico                                              |                                                     |  |
| Privacy                                                   |                                                     |  |
| MOD. C Dichiarazione 1                                    | racciabilità dei flussi finanziari da<br>compilare. |  |
| Ristampa modulo preiscrizio                               | ine                                                 |  |
|                                                           | scrizione (Mod. A)                                  |  |
| Visualizzazione domanda d'                                |                                                     |  |
| Visualizzazione domanda d<br>Visualizzazione articolo 134 |                                                     |  |

#### Fig. 12 Moduli scaricabili

Cliccando sull'ultima riga in basso, "Modifica dati e password", sarà possibile procedere in tal senso visualizzando quanto segue in Fig. 13

| ▼ Modifica password   |  |  |  |
|-----------------------|--|--|--|
| Licer name            |  |  |  |
| Verchia naceword      |  |  |  |
| Nuova nassword        |  |  |  |
| Pinati nuova nassword |  |  |  |
| Conferma              |  |  |  |

#### Fig. 13 Modifica password

### 8. SMARRIMENTO PASSWORD

In caso di smarrimento della propria password, è possibile ottenerne una nuova facendo. richiesta mediante apposito tasto "password smarrita" nella testata del login/accesso della sezione Area "Fornitori e appalti" – "Albo Fornitori" - "Accesso fornitori preregistrati /registrati".

#### MANUALE DI QUALIFICAZIONE FORNITORI AMT

#### **Richiesta** password

| ▼ Password smarrita                                                                   |  |  |
|---------------------------------------------------------------------------------------|--|--|
| Username<br>Indirizzo eMail<br>(inserito in fase di registrazione)<br><b>Conferma</b> |  |  |

#### Fig. 14 Smarrimento password

L'Operatore Economico, come da videata sopra, sarà invitato a indicare l'username fornito in fase iniziale da AMT e l'indirizzo e-mail inserito in fase di preregistrazione;

L'Operatore economico mediante il tasto "Conferma" invierà ad Amt la richiesta di una nuova password che verrà trasmessa all' indirizzo e-mail indicato.

L'Operatore economico, ricevuta la nuova password da Amt, dovrà quindi iscriverla nella videata di login (vedi figura 7 di pagina 7).